# 2.NT20M リプレース

NT20M-DT131 / NT20M-DN131 を以下の形式に置き換えます。 ・リプレース : NT20-ST121(B)

## 2-1:リプレース編(NT20に置き換え)

## < 置き換えに際しての注意点>

- NT20MとNT20では、ハード的に以下の相違があります。
  - 1) 外観の違い

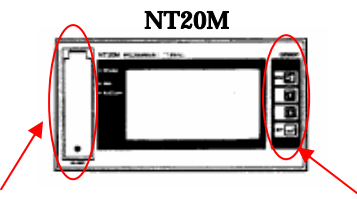

画面転送用コネクタ

システムキー

NT20

2)外形サイズの違い

NT20Mの方がNT20より外形サイズが大きいため、NT20MのパネルカットにNT 20を取り付ける場合は、専用のアタッチメント(NT20-ATT01)が必要になりま す。

3)前面232Cコネクタ(画面転送用)

NT20Mには前面に画面転送用232Cコネクタが実装されていますが、NT20は裏面 側に232Cコネクタが2つあります。

上記専用アタッチメントにはNT20Mと同じ232Cコネクタが実装済みですので、アタ ッチメントを取り付けた後、NT20の裏面側232Cコネクタ(PortA)と接続することによ りNT20Mと同じ様に、前面からの画面転送が可能になります。

4)前面システムキー

NT20Mは前面にシステムメニュー移行用のシステムキーが4つありますが、NT20は ありません。

NT20の場合システムメニューに移行する場合は、画面4隅のいずれか2つを同時押しすることにより、システムメニューに移行できます。

・NT20Mにて数値入力/連続画面の切替え/ブザー停止等でシステムキーをご使用の場合、NT20リプレース時にはシステムキー入力をタッチスイッチに置き換えてご使用願います。

通信方式が「SYSBUS2」および「16/16パラレル」の場合は、NT20への置換えはできません。

NT20M-DN131に外付けのファンクションキーユニットNT20M-FK210を装着している場合、NT20にファンクションキーユニットは装着できませんので、そのままの形で置き換えすることはできません。ファンクションキー入力をタッチスイッチに置き換える等の画面作成が必要になります。

ホストI/FユニットはNT20Mで使用中のホストI/Fユニットがそのまま使用可能ですが、 以下のホストI/Fの場合のみ、拡張I/Fユニット(NT20-IF001)が必要になります。

・NT600M-LB122-V1(C200H I/Fユニット)

・NT600M-RT121(SYSBUS I/Fユニット)

詳細はP4の「拡張 I/Fユニット(NT20-IF001)について」を参照願います。

NT20にはシステムソフトがプリインストールされていますが、NT20Mの通信方式が以下の 場合は、NT20リプレース時にはシステムソフトの入れ替えが必要になります。 ・上位リンク(DM方式)
 ・C200H I/F(DM方式)
 ・SYSBUS I/F
 ・RS232C
 詳細はP12の 4.NT20のシステムプログラムの入れ替え を参照願います。

三菱A計算機リンク接続の場合は、画面データをDOS版ツール(形NT-ZA3DV-V2)に て一旦NT20Sに変換後、NT20SのNTリンク/三菱A計算機リンクとしてリニューアル願 います。

## 2-1-1:置換え対象機種とリプレース機種一覧

N T 2 0 MはホストI/FユニットとシステムROMの組み合わせにより、リプレース方法が以下のように異なります。

オムロンPLC接続

| 置き換え対象機種    |                |                   | リプレース機種    |                        |
|-------------|----------------|-------------------|------------|------------------------|
| NT20M 形式    | ホスト I/F        | システム ROM          | NT20 形式    | ホスト I/F                |
|             |                |                   |            |                        |
| NT20M-DT131 | 上位リンク          | NT20M-SMR01       | NT20-ST121 | 必要ありません                |
| NT20M-DN131 | (DM 方式)        |                   |            |                        |
|             | NT600M-LK201   |                   | -          |                        |
|             | RS-232C        | NT20M-SMR01       |            | 必要ありません                |
|             | NT600M-LK201   |                   |            |                        |
|             | C200H I/F      | NT20M-SMR02       |            | C200H I/F              |
|             | (DM 方式         |                   |            | (DM 方式)                |
|             | NT600M-LB122-  |                   |            | NT600M-LB122-          |
|             | V1             |                   |            | V1 +                   |
|             |                | NTROM CMD01       |            | NT20-IF001             |
|             | SYSBUS I/F     | NT20M-SMR01       |            | SYSBUS I/F             |
|             | N1600M-R1121   |                   |            | N1600M-R1121           |
|             |                |                   |            |                        |
|             | 16/16 パラレル I/F | NT20M-SMR03       | リプレースできま†  | せん                     |
|             | NT20M-LPM12    |                   |            |                        |
|             | SYSBUS2 I/F    | NT20M-SMR03       | リプレースできま   | せん                     |
|             | NT600M-RT221   |                   |            |                        |
|             | 上位リンク          | NT20M-SMR31       | NT20-ST121 | 必要ありません                |
|             | (RS-232C)      |                   |            |                        |
|             | NT600M-LK201   |                   |            |                        |
|             | 上位リンク          | NT20M-SMR31       |            | 必要ありません                |
|             | (RS-422)       |                   |            |                        |
|             | NT600M-LK202   |                   |            |                        |
|             |                | NT20M-SMR32       |            | C200H I/F              |
|             | N1600M-LB122-  |                   |            | N1600M-LB122-          |
|             | V I            |                   |            | VI +<br>NT20 IE001     |
|             |                | NT20M SMD24       | •          | NI 40-IF001<br>必要なりません |
|             |                | 11160101-51011034 |            | 必女のりよせれ                |
|             |                |                   |            |                        |

|                            | 1200                                                                                           |                            |                                                                            |                                                                   |
|----------------------------|------------------------------------------------------------------------------------------------|----------------------------|----------------------------------------------------------------------------|-------------------------------------------------------------------|
| Ĩ                          | き換え対象機種                                                                                        |                            | リプレ                                                                        | ース機種                                                              |
| NT20M 形式                   |                                                                                                | システム ROM                   | NT20 形式                                                                    | ホスト I/F                                                           |
| NT20M-DT131<br>NT20M-DN131 | 三菱A計算機<br>リンク<br>(RS-232C)<br><u>NT600M-LK201</u><br>三菱A計算機<br>リンク<br>(RS-422)<br>NT600M-LK202 | NT20M-SMR31<br>NT20M-SMR31 | <b>直接NT20に<br/>ません。</b><br>NT20Mの画<br>版ツールにてN<br>NT20Sの三<br>としてNT20<br>ます。 | は <b>リプレースでき</b><br>面データをDOS<br>T20Sに置換え、<br>菱A計算機リンク<br>にリプレース願い |

三菱A計算機リンク接続

ホストとの接続ケーブルについて

既設接続ケーブルは、NT20Mの通信方式よってはそのまま使用することができないものがあります。

| 通信方式             | ホストI/F          | 接続ケーブル                   |
|------------------|-----------------|--------------------------|
| 上位リンク(DM 方式)     | NT600M-LK201    | PT側の接続コネクタが25P 9Pに       |
| 上位リンク(RS-232C)   | (NT20では不要)      | 変更になりますので、既設ケーブルは使用      |
| NTリンク            |                 | できません。NT20のマニュアルを参照      |
| RS-232C          |                 | の上、ケーブルを作成もしくはコネクタを      |
|                  |                 | 9Pに変更願います。               |
| C200H I/F(DM 方式) | NT600M-LB122-V1 | 既設ケーブルを使用します。            |
| SYSBUS I/F       | NT600M-RT121    |                          |
| 上位リンク(RS-422)    | NT600M-LK202    | NT20には、RS-422ポートがありませ    |
|                  | (NT20では不要)      | んのでP5の注 1 に示す変換アダプタが     |
|                  |                 | 必要になります。                 |
|                  |                 | 変換アダプタは端子台のため、既存ケーブ      |
|                  |                 | ル(9Pコネクタ付)は使用できません。      |
|                  |                 | P5に示す NT600M-LK202 のコネクタ |
|                  |                 | ピン配列と変換アダプタ端子台配列を参       |
|                  |                 | 考にケーブルの作成 / 改造をお願いしま     |
|                  |                 | す。                       |

拡張 I/F ユニット (NT20-IF001) について

NT20の構造上、そのままではホストI/Fユニットが取り付けられないため、以下の様に「NT20本体」と「ホストI/Fユニット」の間に「拡張ユニット(NT20-IF001)」を取り付ける 必要があります。

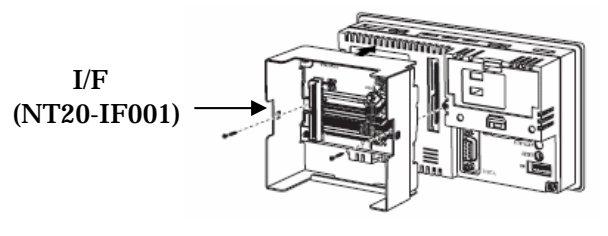

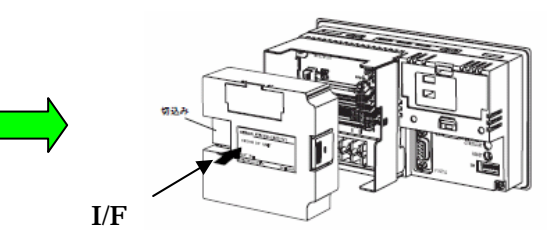

注1:RS-422の場合 NT20Mの上位リンク(RS-422)を使用されている場合は、RS422A変換アダプタが別途必要です。 下記RS422A変換アダプタを購入の上、NT20のRS232Cポートに装着して下さい。 RS-422A変換アダプタ 形CJ1W-CIF11

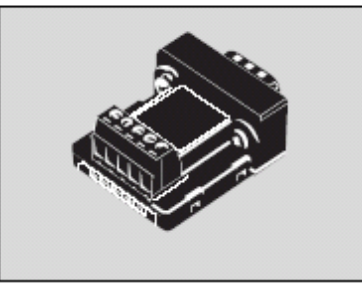

#### NT600M-LK202コネクタピン配列

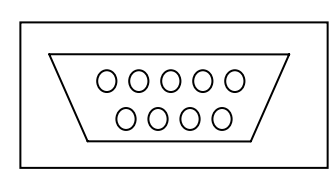

| ピン | 信号名  |
|----|------|
| 1  | RDB+ |
| 3  | SG   |
| 5  | SDB+ |
| 6  | RDA- |
| 7  | FG   |
| 9  | SDA- |

#### CJ1W-CIF11端子配列

| 1 | 2 | 3 | 4 | 5 |
|---|---|---|---|---|
|   |   |   |   |   |

| 端子 | 信号名  |
|----|------|
| 1  | RDA- |
| 2  | RDB+ |
| 3  | SDA- |
| 4  | SDB+ |
| 5  | FG   |

## 2 - 1 - 2 : N T 2 0 M と N T 2 0 の 主な 仕様 に つ い て

### 置き換え機種:NT20M-DT131/NT20M-DN131

NT20MとNT20主な仕様は以下の通りです。

| 項目              | NT20M-DT131/DN131                          | NT20-ST121(B)      |
|-----------------|--------------------------------------------|--------------------|
| 外形寸法(W、H、D)     | 220 × 110 × 82mm                           | 190 × 108 × 53.5mm |
| 推奨パネルカット寸法(横×縦) | 209 × 98.5mm                               | 178.5 × 98.5mm     |
| 表示デバイス          | STNモノクロ液晶                                  | STNモノクロ液晶          |
| 有効表示エリア(横×縦)    | 112 × 56mm                                 | 115 × 58mm         |
| 表示ドット数(横×縦)     | 2 5 6 🗙 1 2 8 F ット                         |                    |
| 視野角             | 左右 ± 40 °(白色バックライト)<br>左右 ± 60 °(赤色バックライト) | 左右:±35°            |
| 定格電源電圧          | DC 2 4 V                                   |                    |
| 消費電力            | 12W以下                                      | 10W以下              |
| 使用周囲温度          | 0 ~ 4 5                                    | 0 ~ 5 0            |

NT20MとNT20に関しては以下の違いがありますのでご注意ください。

### 1)外形寸法について

外形寸法はNT20の方が小さくなります。

(W:30mm小さい H:2mm小さい D:28.5mm小さい)

#### 2)パネルカット寸法について

NT20のパネルカットは、NT20Mより小さくなります。 NT20置換えの際は、別売りのアタッチメント形NT20-ATT01(P16参照)を制御 盤に取り付けることで既存のNT20MパネルカットにNT20を設置できます。

### 3) 表示部の見栄えについて

NT20M に赤色バックライトを使用されている場合、NT20-ST121(B)の液晶はブルーモード(青白) 表示ですので、見栄えが変ります。

4)電源について

電源と消費電力については、特に問題はありません。(NT20の方が消費電力が少ない為)

### 5)盤内配線について

電源端子台や232Cコネクタの配置がNT20Mと異なっていますので、P7の

「2-1-3:電源端子台と各コネクタの位置について」の寸法図を参考に、配線の変更をお願いします。

## 2-1-3:電源端子台と各コネクタの位置について

NT20MとNT20では電源端子台と各コネクタの位置が異なります。既存の盤内配線をそのまま 使用する場合は、場合によっては配線の変更が必要になります。 下記寸法図を参考に盤内配線を考慮願います。

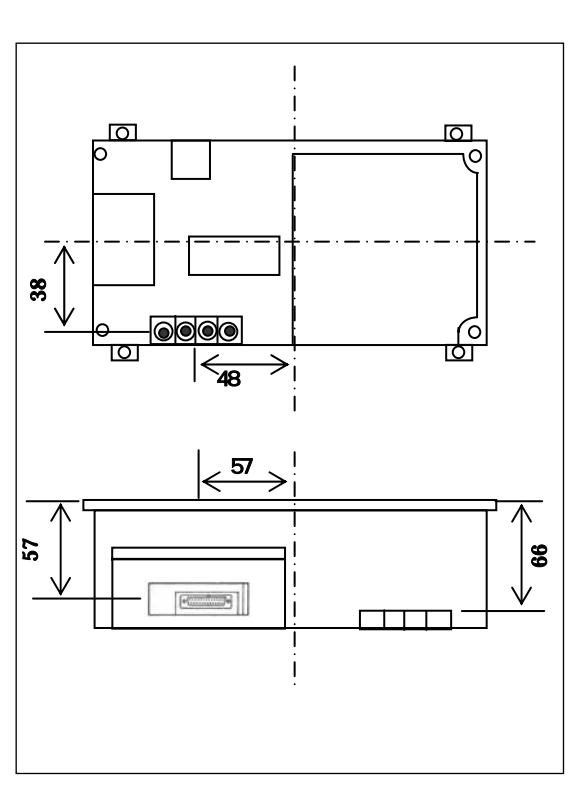

**NT20M** 

NT 2 0

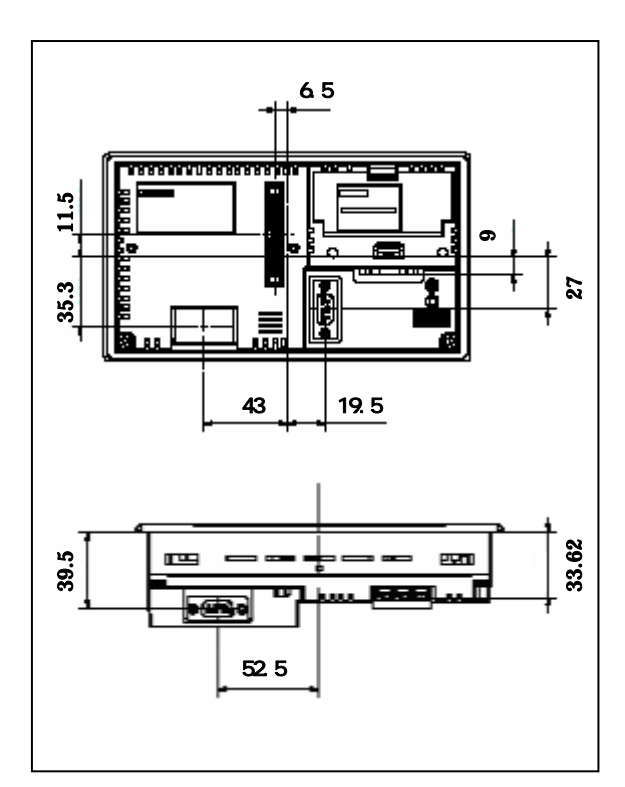

## 2 - 1 - 4:NT20M画面データについて

NT20Mの画面データはそのまま「転送ユーティリティ」を使ってNT20に転送可能です。 但し、通信方式によっては、NT20プレインストールのシステムプログラムの入れ替えが必要 になります。(注1)詳細はP12の 4.NT20のシステムプログラムの入れ替え を参照して下さい。

## 2 - 1 - 5: NT20へのリプレースの手順

NT20へのリプレースは以下の手順に従って置き換えて下さい。

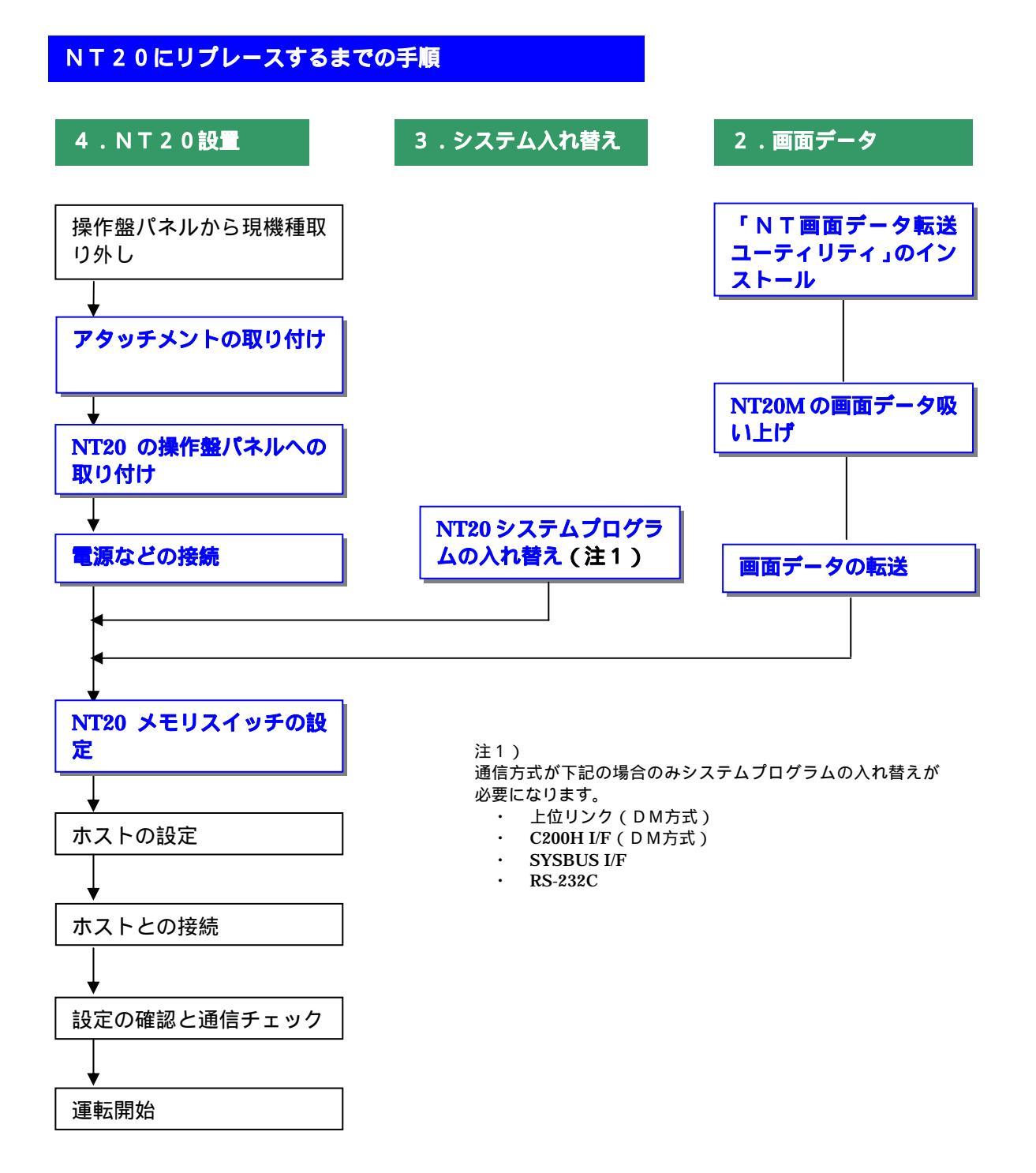

### 2 - 1 - 5 - 1):NT20M画面アップロード

## 1.NT画面データ転送ユーティリティ

NT20Mの画面アップロード/NT20への画面ダウンロード用ツールとして、「NT画面デ ータ転送ユーティリティ」をパソコンにインストールします。

「NT画面データ転送ユーティリティ」は「NTシリーズサポートツール Ver4 for Windows」の CD-ROM から以下の方法でインストールして下さい。(Ver.4.8以上が必要です)

エクスプローラにて CD-ROM の「NT 画面データ転送ユーティリティ」を開き、その中の Setup.exe を実行します。

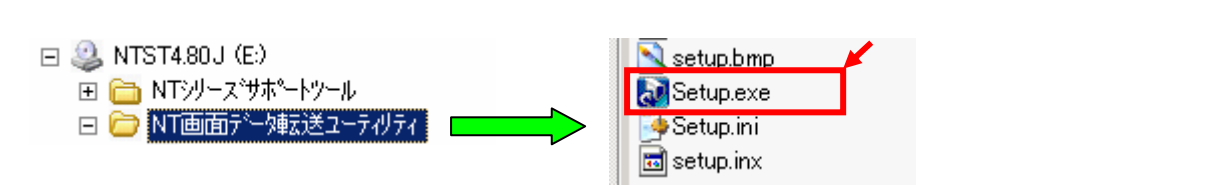

「NT画面データ転送ユーティリティ」のインストールが開始されるますので「次へ」 「次へ」でインストールを完了して下さい。

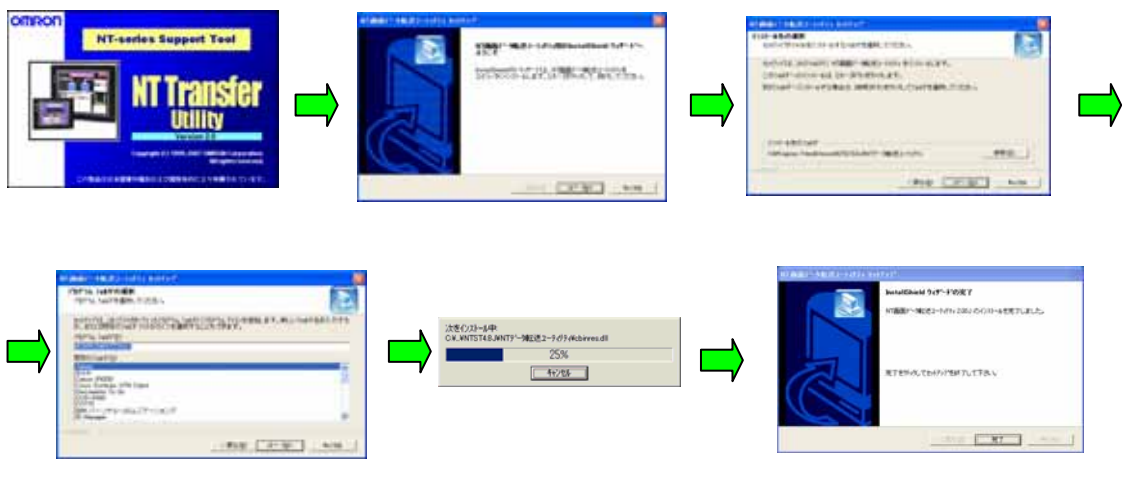

完了

### 2.NT20Mの画面データの吸い上げ

「NT画面データ転送ユーティリティ」を起動し、NT20Mから画面データを吸い上げます。 NT20Mを転送モードにし、NT20Mとパソコンを転送ケーブルで接続してください。

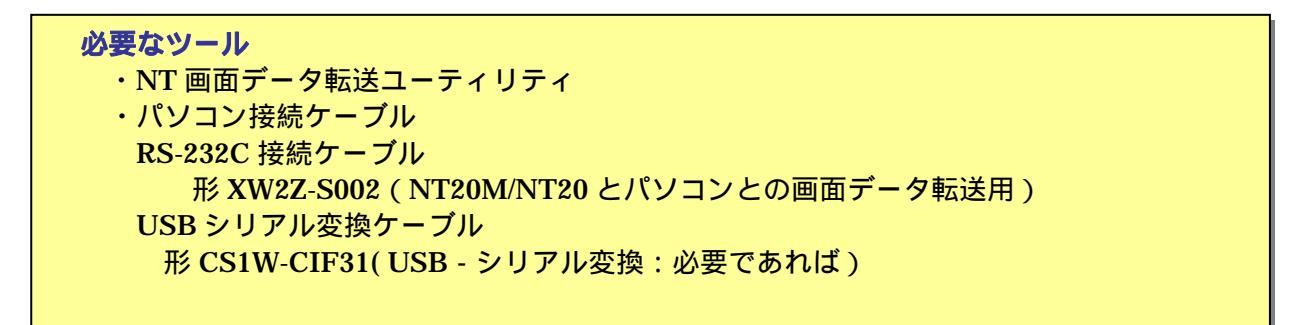

NT20M を転送モードにし、パソコンと接続ケーブルで接続します。

・NT20M のシステムキーの 💿 + 🗘 + 🕒 を押して「システムメニュー」に入り

▲ / ● キーで[転送モード]を選択し ● で決定します。

・NT20M とパソコンを接続ケーブル(形 XW2Z-S002)で接続します。

「NT画面データ転送ユーティリティ」を立ち上げます。

「スタート」 「全てのプログラム」 「OMRON」 「NTST4.8J」 「NT 画面データ転 送ユーティリティ」を選択してください。

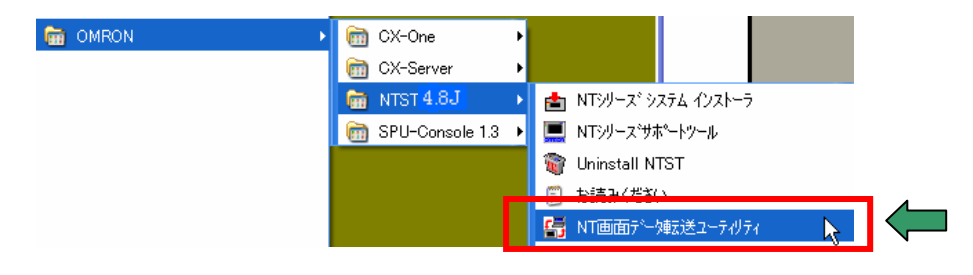

「ファイル」 「アップロード」でPT機種を「NT20M」を選択し、「OK」を押下して ください。

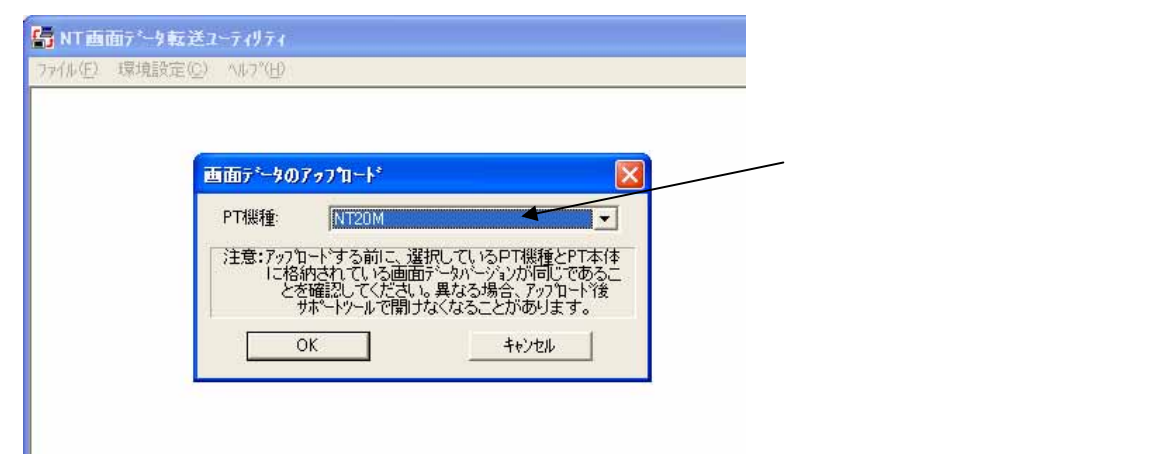

NT20Mの画面アップロードが開始されますので、アップロードが完了しましたらOKを 押下してください。

| 全画面データ[ファイル単位]でのアップロード(PTー                |         |                                                                       |          |
|-------------------------------------------|---------|-----------------------------------------------------------------------|----------|
| 通信中です。しばらくお待ちください…<br>21%<br><u>キャン</u> 即 | NT-serë | es Support Tool<br>アップロードが完了しました。<br>OK本効・を対っする前にPT上の「中断」かっFSW4<br>OK | 目押してください |

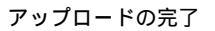

アップロードが完了しますと、下記ダイアログが表示されますので「OK」を押下してください。

| 画面データのアップロード |  |
|--------------|--|
|              |  |
| NT20M        |  |
| Omron        |  |
| 51206        |  |
|              |  |
| OK           |  |
|              |  |

「名前をつけて保存」ダイアログにて、NT20Mからアップロードした画面を保存してくだ さい。

| 名前を付けて保存             |                         |   |       | ? 🔀            |
|----------------------|-------------------------|---|-------|----------------|
| 保存する場所(D:            | 🗁 tmp                   | • | 🕂 🔁 ( | <b>*</b> ≣•    |
| T20M.m2s             |                         |   |       |                |
| ファイル名(N):            | NT20M.m2s               |   |       | 保存( <u>S</u> ) |
| ファイルの種類( <u>T</u> ): | メモリマッフ°イメーシ`ファイル(*.m2?) |   | •     | キャンセル          |

| 3 | . NT20 | 画面デー | タの修正 |
|---|--------|------|------|
|---|--------|------|------|

NT20M-DN131の場合

NT20M-DN131に外付けのファンクションキーユニットNT20M-FK210を装着 している場合は、NT20にはファンクションキーユニットが使用できませんのでファンクショ ンキー入力はタッチスイッチに置き換える必要があります。

DOS版のNT統合ツール(形NT-ZA3DV-V2)を使用して画面を修正してください。 NT20M-DT131

NT20M-DT131の場合は、画面データの修正は不要です。

### 4.NT20のシステムプログラムの入れ替え

NT20Mの通信方式が「上位リンク(DM方式)」、「C200H I/F(DM方式)」、「SYSBUS I/F」、 「RS-232C」の場合、NT20のシステムプログラムの入れ替えが必要になります。

| 通信方式               | NT20入れ替え用システムプログラム名    |
|--------------------|------------------------|
| 上位リンク(DM 方式)       |                        |
| C200H I/F(DM 方式)   | OMR-1E2A 20            |
| SYSBUS I/F         | OWIG-JEZA.20           |
| RS-232C            |                        |
| 上位リンク(ダイレクト方式)     |                        |
| (RS-232C)          | 入れ替え不要です               |
| 上位リンク(ダイレクト方式)     | NT20プリインストール版システムソフトで動 |
| (RS-422)           | 作します                   |
| C200H I/F(ダイレクト方式) |                        |

NT20のシステムプログラム(OMR-JE2A.20は「NTシリーズサポートツールVer4\*1 for Windows」 をインストールすると以下のフォルダーにインストールされます。 C:¥Program Files¥OMRON¥NTST4.8J¥システムプログラム

\*1:NTサポートソフトのバージョンは Ver.4.81以上が必要です。

NT20システムプログラムを次の手順で入れ替えてください。

### <u>1.システムインストーラの起動</u>

システムインストーラは次の2通りの方法で、起動できます。 Windowsのスタートボタンから、下図のように起動します。 「スタート」「(すべての)プログラム」「OMRON」 「NTST 4.8J」「NT シリーズシステムインストーラ」

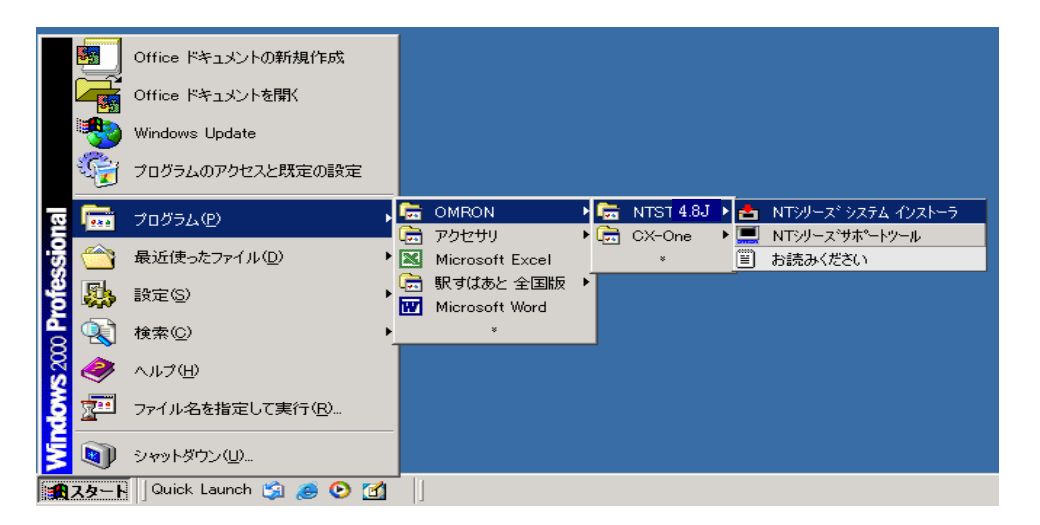

サポートツール[接続]メニューから [システムインストーラを起動]を選択します。

### 2.システムインストーラの転送

システムインストーラが起動すると、メインウィンドウが表示されます。

メインウインドウの[PT機種]で、NT20を指定します。

メインウインドウの[ドライブ]、[ファイルの場所]、[システムプログラム]でインストール するシステムプログラムを指定します。

NT20側では、システムプログラムがインストールできるように準備してください。

1) 裏面 DipSW2-6 をONにし、プレインストールのシステムプログラムを消去する

2)システムプログラム消去後、DipSW2-6をOFFに戻しNT20をリセットする 詳しくは、NT20ユーザーズマニュアル(SBSA-525)の「システムプログラム転送」を参照し

てください。

メインウインドウの「転送実行」をクリックします。転送が開始されます。

転送が終了すると、メッセージが表示されますので「OK」をクリックします。

NT20側では、システムプログラムのインストールを終了するタッチスイッチを押します。 インストールしたシステムプログラムでNT20が起動します。 5.画面データ転送

NT20のシステムプログラムのインストールが終了しましたら、次に「NT画面データ転送ユ ーティリティ」にてNT20M画面データをNT20に転送します。

NT20M画面データをNT20に転送するには、「システムメニュー」内の「メモリSW」画面にて『ツール転送モード』をNT20Mに変更する必要があります。

NT20の裏面の PortA コネクタとパソコンを転送ケーブルで接続してください。 以下の要領でNT20のシステムメニューを表示します。

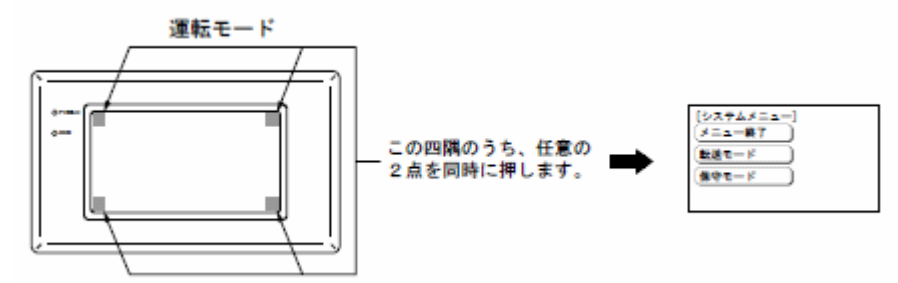

「保守モード」 「メモリスイッチ」を選択し、『ツール転送モード』を「NT20M」に 変更し 🗱 を押下します。

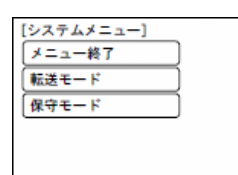

『保守モード』を選択します

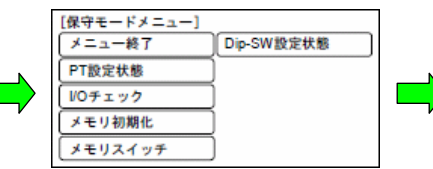

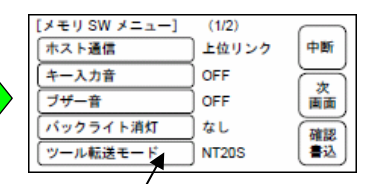

『メモリスイッチ』を選択します

『ツール転送モード』を「NT20M」 に変更します。 「ツール転送モード」タッチスイッチを 押すごとに、設定内容の表示が「NT20」、

「NT20S」、「NT20M」に変わります。

再度システムメニューを表示し、「転送モード」を選択し『転送モード』に移行すます。

「NT画面データ転送ユーティリティ」を立ち上げます。

「スタート」 「全てのプログラム」 「OMRON」 「NTST4.8J」 「NT 画面データ転送ユ-ティリティ」を選択してください。

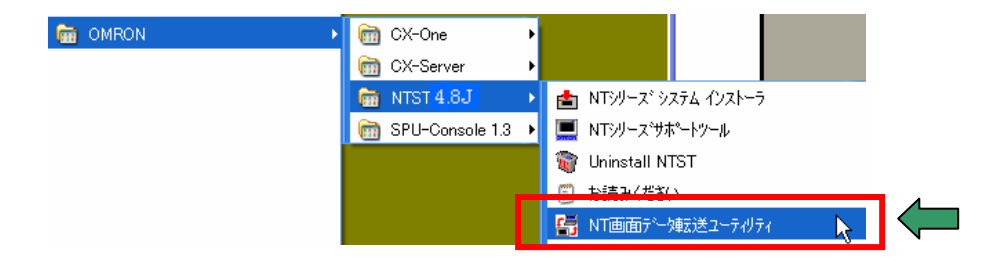

転送する画面データを選択します。 「ファイル」 「ダウンロード」にてP11の「<u>2.NT20Mの画面データの吸い上げ</u> - 」に て保存したNT20M画面データを選択してください。

|           |            | ? 🛛       |   |                                                                                                    |
|-----------|------------|-----------|---|----------------------------------------------------------------------------------------------------|
| 🗁 tmp     | • + E e    | * 🗊 •     | # | Eほど吸い上げた NT                                                                                                    |
| NT20M.m2s |            | 閒(())     |   |                                                                                                    |
|           | INT20M m2s | NT20M m2s |   | Imp     Imp     Imp </th |

画面データのダウンロードダイアログにて「OK」を押下しますと、画面のダウンロードが 開始されます。

| 重面データのタウンロード                                                                                | 全画面データ[ファイル単位]のダウンロード(ソールー                |
|---------------------------------------------------------------------------------------------|-------------------------------------------|
| MIDァイル・NT20Min2s<br>画面デーク情報<br>PT機種: NT20M<br>PLC種類 Omron<br>画面デーク容量: 43<br><br>OK<br>キャンセル | 通信中です。しばちくお待ちください…<br>22%<br><u>キャン</u> は |

ダウンロードが完了すると以下のダイアログが表示されますので「OK」を押下してください。

| NT-series Support Tool |                                                        |  |  |  |
|------------------------|--------------------------------------------------------|--|--|--|
| ⚠                      | タウンロードが完了しました。<br>OKボタンをクリックする前にPT上の「中断」タッチSWを押してくだざい。 |  |  |  |
|                        | (OK                                                    |  |  |  |

以上で、NT20への画面データ転送が完了しました。

## 2-1-5-2):NT20の設置について

NT20を制御盤に取り付け、PLCと接続します。

1. アタッチメント: NT20-ATT01の取り付け

NT20Mには前面左に画面転送用コネクタが実装されているため、外形サイズとパネルカット寸 法がNT20に比べ大きくなっています。

NT20をNT20Mのパネルカットにそのまま取り付ける場合は、専用のアタッチメント (NT20-ATT01)を制御盤に取り付けた後、NT20を取り付けてください。

パネルカット寸法のい違いとアタッチメント

NT20M-DT131 NT20M-DN131 推奨パネルカット寸法

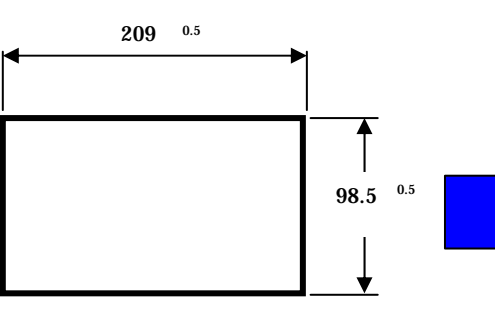

NT20-ST121(B) 推奨パネルカット寸法

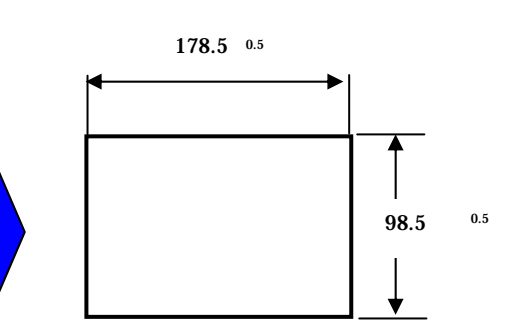

NT20取り付けアタッチメント 形NT20-ATT01

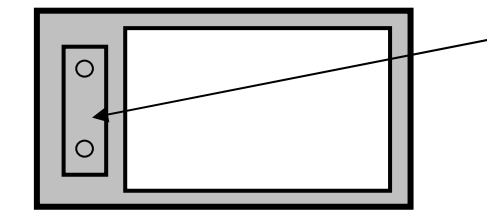

この部分にNT20Mと同様の画面データ転送用コ ネクタが実装されています。 NT20の裏面の232Cコネクタ(PortA)に接続し てください。

NT20の操作盤への取り付け

NT20を制御盤へ取り付けます。取り付けはNT20付属の専用取り付け金具を使用します。

3. 電源などの接続

<sup>・</sup>NT20MとNT20は電源端子台やコネクタの位置が異なります。 P7の「2-1-3:電源端子台と各コネクタの位置について」を参照し、電源線や通信ケーブ ル等の接続をします。

 ・拡張I/Fユニット(形NT20-IF001)装着時、拡張I/Fユニットの接続用ネジと NT20本体のN.C端子を短く配線(100mm以内)し、N.C端子を介して接地して下さい。
 ジ畑は「NT20コーザ、ブフニーアル(SPSA 525)、の「2.2.2.1 接続の仕方、た会昭願います。

詳細は「NT20ユーザーズマニュアル(SBSA-525)」の「2-7-2:接続の仕方」を参照願います。

## 4. NT20メモリスイッチの設定

PLCとの通信方式などの設定をメモリスイッチにて設定します。

メモリスイッチ設定
・NT20の画面の4隅のうち任意の2個を同時に押して、「システムメニュー」に入ります。
・「システムメニュー」の画面の「保守モード」を押します。
・「保守モード」メニューの「メモリスチッチ」を押します。
・メモリスイッチで通信方式などのPT動作条件を設定します。
設定内容の詳細については「NT20ユーザーズマニュアル(SBSA-525)」の「システムメニューの操作」を参照ください。